# Instalación de Qsim Windows:

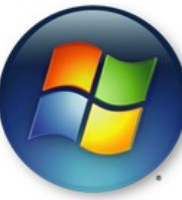

## Antes de descargar Qsim:

1)Identificar qué versión de Windows utilizas. (32 bits o 64 bits)

2)Tener la versión de Java 1.7 en adelante. https://www.java.com/es/download/

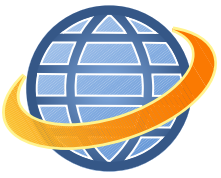

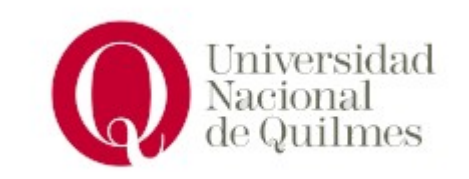

## ¿Qué Windows utilizo?

Hacer click <u>derecho</u> sobre "Mi PC" y clickear sobre "Propiedades".

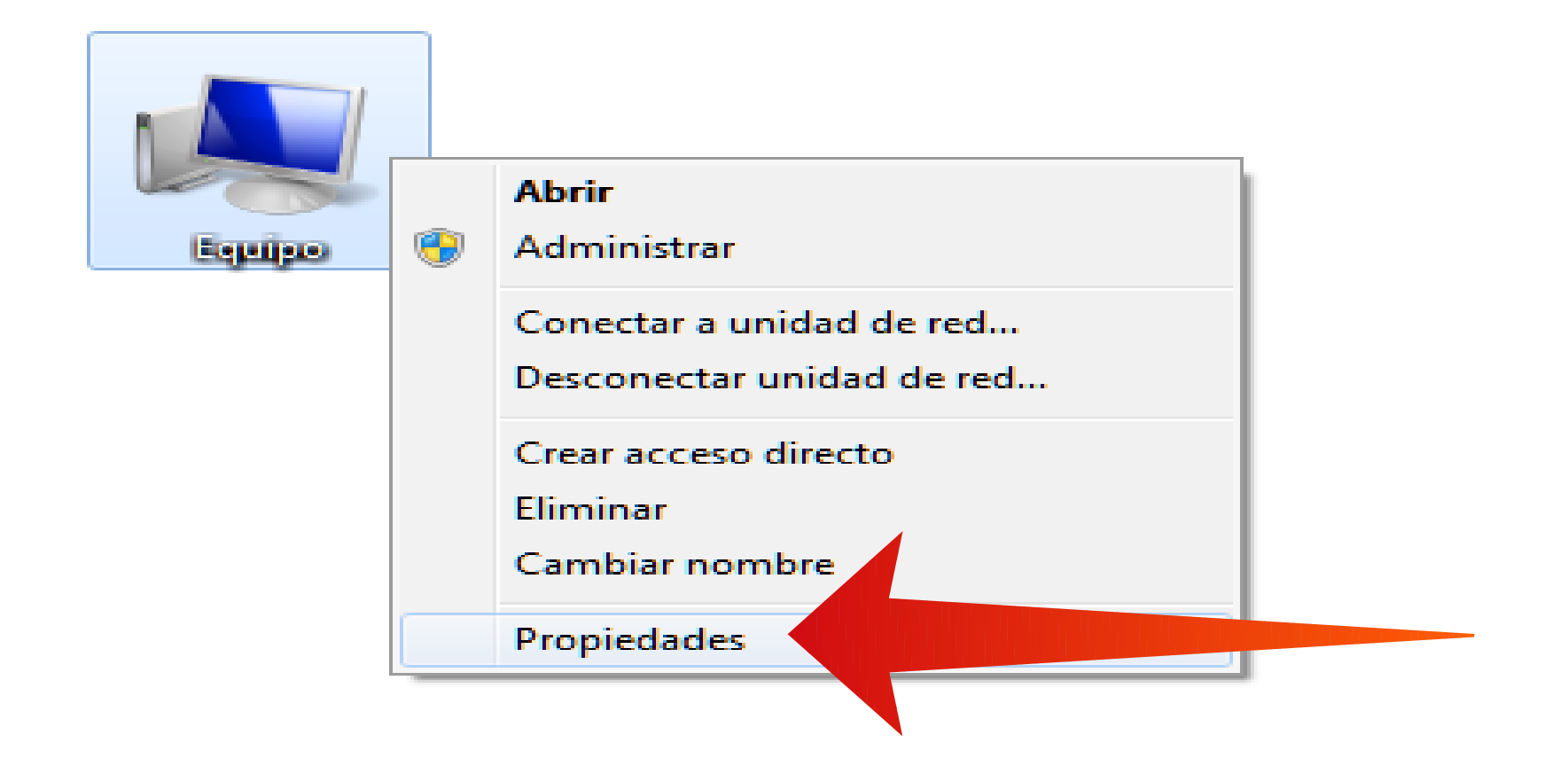

| 刘 🛫 🕨 Panel de control 🕨 Sistema y segur | ridad 🕨 Sistema |
|------------------------------------------|-----------------|
|------------------------------------------|-----------------|

| 🖉 💭 🛛 🖳 🕨 Panel de cor                                                                                                    | ntrol 🔸 Sistema y seguridad 🔸 Sistema                                                                                                    | Buscar en el Panel de control |
|----------------------------------------------------------------------------------------------------|----------------------------------------------------------------------------------------------------|-------------------------------|
| Ventana principal del Panel<br>control<br>Administrador de dispositivo<br>Configuración de Acceso<br>remoto<br>Protección del sistema<br>Configuración avanzada del<br>sistema | de<br>Ver información básica acerca del equipo<br>Edición de Windows<br>Windows 7 Home Premium<br>Copyright © 2009 Microsoft Corporation. Reservados todos los derechos.<br>Service Pack 1<br>Obtener más características con una nueva edición de Windows 7 | ê                             |
|                                                                                                    | Sistema —                                                                                                    |                               |
|                                                                                                    | Evaluación:                                                                                                    |                               |
|                                                                                                    | Procesador:                                                                                                    |                               |
|                                                                                                    | Memoria instalada (RAM):                                                                                                    |                               |
|                                                                                                    | Tipo de sistema: Sistema operativo de 64 bits                                                                                                    |                               |
|                                                                                                    | Lápiz y entrada táctil: La entrada táctil o manuscrita no está disponible para esta pantalla                                                                                                    |                               |
|                                                                                                    | Configuración de nombre, dominio y grupo de trabajo del equipo                                                                                                    |                               |
|                                                                                                    | Nombre de equipo:                                                                                                    | 🚱 Cambiar                     |
|                                                                                                    | Nombre completo de<br>equipo:                                                                                                    | configuración                 |
|                                                                                                    | Descripción del equipo:                                                                                                    |                               |
|                                                                                                    | Grupo de trabajo: WORKGROUP                                                                                                    |                               |

## Instalar Qsim en Windows 32 o 64:

1)Descargar Qsim de la página de Orga: orga.blog.unq.edu.ar en la sección "QSIM"

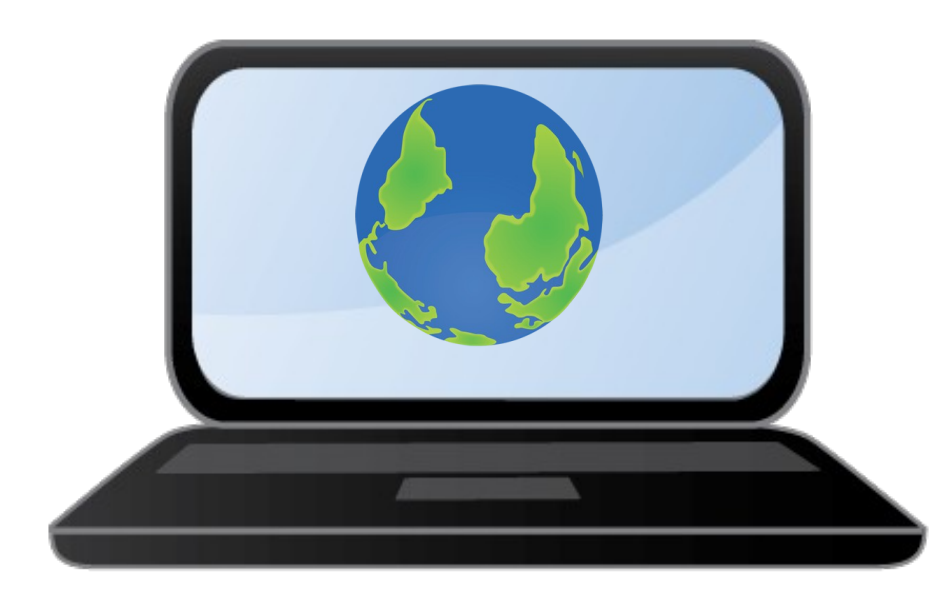

# Ir a la pestaña QSIM y descargar la versión correcta de Qsim (32 o 64)

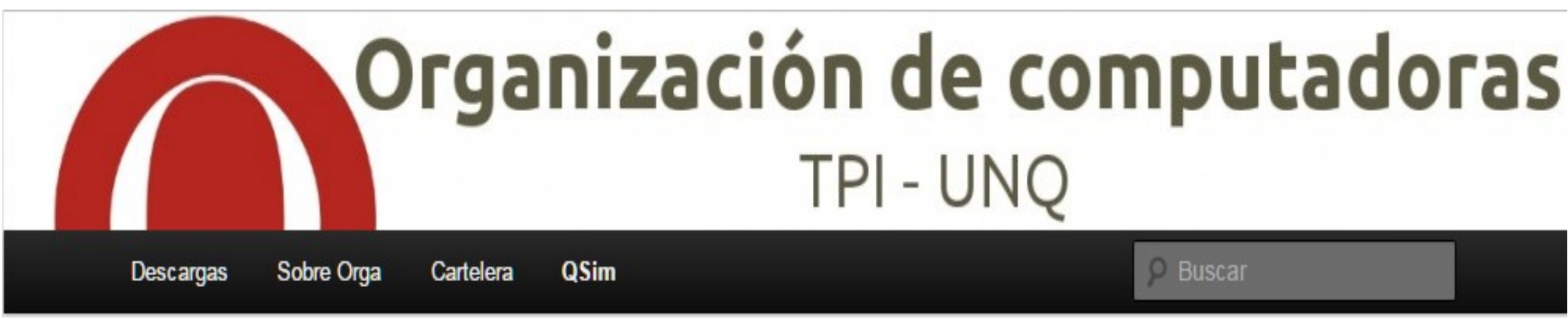

## QSim

QSim es un simulador gráfico de la ejecución de programas en las distintas versiones de la Arquitectura Q

#### Versiones del simulador

Para Windows

- QSim\_Ejecutable\_Windows\_64
- Qsim\_viejo\_windows\_32bit

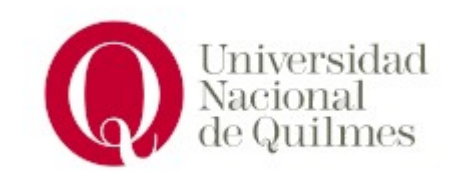

### Una vez dentro de la carpeta de QSIM ejecutar el archivo Qsim.bat

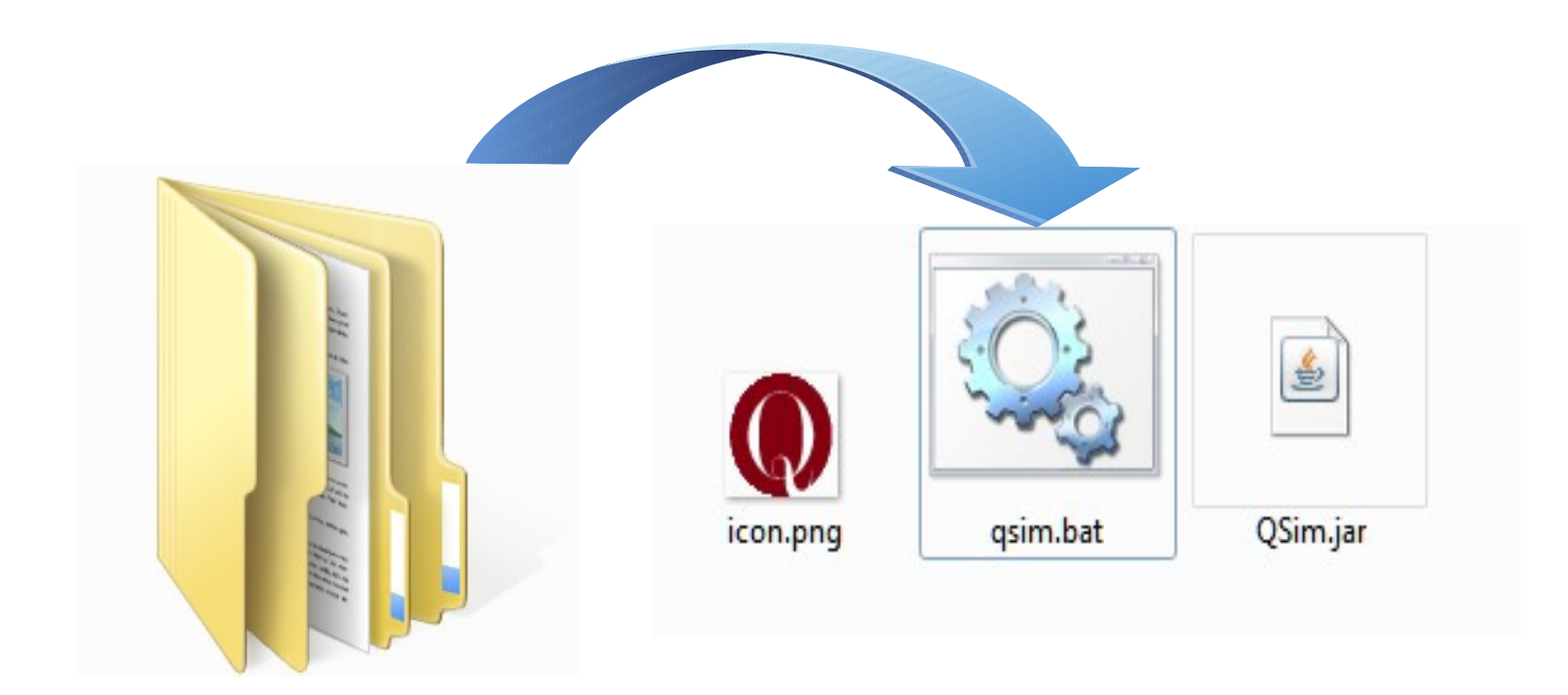

## Y listo ¡Qsim ya está ejecutándose!